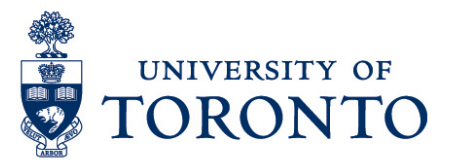

## Manager & Supervisor Approving Employee Timecards in uTIME

#### Contents

Overview

- 1. Reviewing Timecard
- 2. Approving Overtime (if applicable)
- 3. Approving Timecard
- 3.1. Per Employee
- 3.2. All Employee

#### Overview

**Overview** Below outlines the steps taken by the Supervisor and Manager to approve the timecards for the hours that an employee worked on a particular shift.

### **1. Reviewing Timecard**

- 1. On the **Genies Widget,** click 🗱 and select **pop-out** to open.
- 2. On the Genies window, select Reconcile Timecard by clicking the arrow down

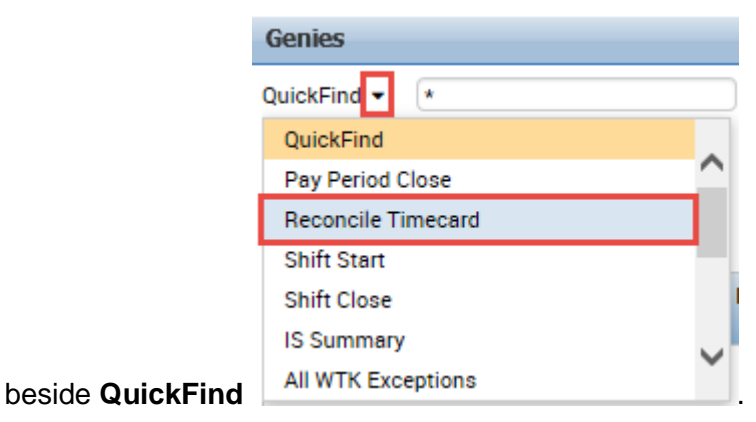

Approving Employee Timecards uTIME Procedure Document 3. In the **Time Period** field, verify that you are viewing the relevant time period.

| 🖈 Manager Workspace 🚳                                                      |                     |                    |                            |                 |          |         |           |          |                  |              |               |
|----------------------------------------------------------------------------|---------------------|--------------------|----------------------------|-----------------|----------|---------|-----------|----------|------------------|--------------|---------------|
| Genies                                                                     |                     |                    |                            |                 |          |         |           |          |                  |              | □ \$          |
| Reconcile Timecard 🗸 Loaded 9:15AM Previous Pay Period 🔽 🖬 All Home 💌 Edit |                     |                    |                            |                 |          |         |           |          | <b>Edit</b>      |              |               |
| Select All<br>Rows                                                         | Column<br>Selection | <b>V</b><br>Filter | OL ~ ~ Timekeeping Approve | al              |          |         |           |          | R                | efrean Sha   | ire Go To     |
|                                                                            | Name 🍝              |                    | Unexcused<br>Absence       | Missed In-Punch | Early In | Late In | Early Out | Late Out | Unsched<br>Hours | Tota<br>To I | Is Up<br>Date |
| /                                                                          |                     |                    |                            |                 |          |         |           |          |                  |              | /             |

**Note:** Timecards with missed punches, overtime, early in, etc. should be reviewed and any required changes must be done **before** approving the employee timecards.

4. Select the employee to be reviewed and double-click to go to Timecards.

| 5.                                  | S                | elect the ti | mecard w   | ith red ma | ark 📕 🤇  | 6:22AM | . Then, rig | ht-click. |         |
|-------------------------------------|------------------|--------------|------------|------------|----------|--------|-------------|-----------|---------|
| ↑ Manager Workspace Timecards Q   X |                  |              |            |            |          |        |             |           |         |
| Time                                | Timecards        |              |            |            |          |        |             |           |         |
|                                     |                  |              | 🕶 🖣 1 of 1 |            |          |        |             |           |         |
|                                     |                  |              |            |            |          |        |             |           |         |
| •                                   | <b>/</b> -       |              |            |            |          |        |             |           |         |
| A<br>Tir                            | pprove<br>mecard |              |            |            |          |        |             |           |         |
|                                     |                  | Date         | Sch        | edule      | Pay Code | Amount | In          | Transfer  | Out     |
| +                                   | ×                | Sun 9/11     |            |            |          |        |             |           |         |
| +                                   | ×                | Mon 9/12     | 9:00AM     | I-5:00PM   |          |        | 9:00AM      |           | 5:00PM  |
| +                                   | ×                | Tue 9/13 🤇   | 1:00PM     | I-5:00PM   |          |        | 1-05PM      |           | 10:35PM |
| +                                   | ×                | Wed 9/14     | 9:00AM     | 1-2:00PM   |          |        | 8:00AM      |           | 2:00PM  |
| +                                   | ×                | Thu 9/15     | 1:00PM     | I-7:00PM   |          |        |             |           |         |
|                                     |                  |              |            |            |          |        |             |           |         |

**Note:** All punches with exceptions e.g. *late in, working over the schedule number of hours for the week, etc.* have red mark.

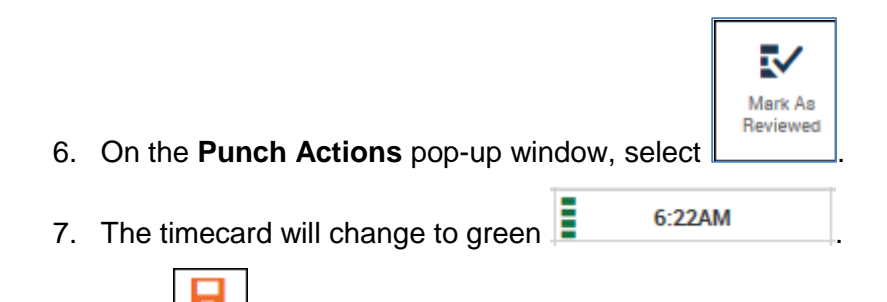

Approving Employee Timecards uTIME Procedure Document

8. Click

## 2. Approving Overtime (if applicable)

1. On the **Date** column of the timecard, the overtime red indicator will be displayed

if there are some overtime hours which require approval.

| Timecards         |          |    |             |          |        |        |          |         |  |  |  |
|-------------------|----------|----|-------------|----------|--------|--------|----------|---------|--|--|--|
| ▼ ◀ 1 of 1 ▶      |          |    |             |          |        |        |          |         |  |  |  |
|                   |          |    |             |          |        |        |          |         |  |  |  |
|                   |          |    |             |          |        |        |          |         |  |  |  |
| Approv<br>Timecar | e<br>d   |    |             |          |        |        |          |         |  |  |  |
|                   | Date     |    | Schedule    | Pay Code | Amount | In     | Transfer | Out     |  |  |  |
| + ×               | Sun 9/11 |    |             |          |        |        |          |         |  |  |  |
| + ×               | Mon 9/12 | 0, | 9:00AM-5:00 |          |        | 9:00AM |          | 10:00РМ |  |  |  |
| <b>+</b> ×        | Tue 9/13 |    | 1:00PM-5:00 |          |        |        |          |         |  |  |  |
|                   |          |    |             |          |        |        |          |         |  |  |  |

2. Select the date with overtime indicator and right-click.

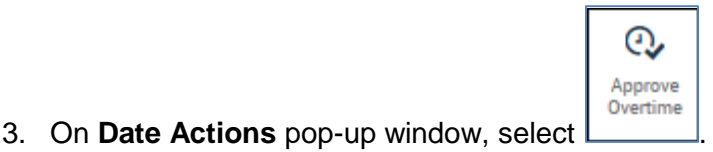

4. On the Approve Overtime pop-up window, select applicable Amount. If All is selected, all the hours in the Unapproved Overtime will be approved. If None, no overtime hours will be approved. If Some, indicate the number of hours to be approved which is less than the hours in the Unapproved Overtime.

| Approve Overtime                        |                 |  |  |  |  |  |  |  |
|-----------------------------------------|-----------------|--|--|--|--|--|--|--|
| Overtime Date *                         | 9/12/2016 Clear |  |  |  |  |  |  |  |
| Unapproved Overtime<br>Amount (hh:mm) * | 5:00            |  |  |  |  |  |  |  |
| Amount *                                | ● All           |  |  |  |  |  |  |  |
|                                         | ○ None          |  |  |  |  |  |  |  |
|                                         | ⊖ Some          |  |  |  |  |  |  |  |
|                                         | Amount (HH:mm)  |  |  |  |  |  |  |  |
| Comments (0) Add Comment                |                 |  |  |  |  |  |  |  |
|                                         | Cancel OK       |  |  |  |  |  |  |  |

#### Approving Employee Timecards

- 5. Click Add Comment if applicable.
- 6. Click **OK**.
- 7. The overtime indicator will change to green,

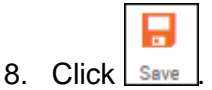

## 3. Approving Timecard 3.1. Per Employee

1. On the **Timecards** window, highlight the employee and click

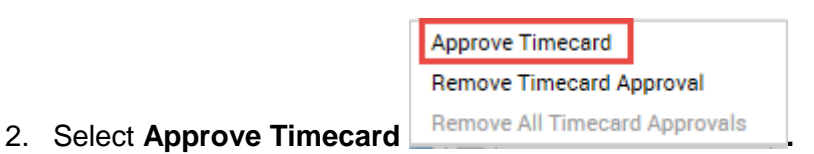

Approve

3. A notification will be displayed,

Information Timecard Approved by
7/27/2016 3:07PM
and the background of

the timecard will be color yellow.

# 3. Approving Timecard3.2.All Employee

1. Once all the timecards have been reviewed and saved, go to QuickFind and enter

|    | asterisk (*), | QuickFind -                    |  |
|----|---------------|--------------------------------|--|
| 2. | Click         | to display all your employees. |  |

3. In the **Time Period** field, verify that you are viewing the relevant time period.

| 🏦 Mana             | ager Workspa         | ice 🧯              |                      |                 |          |         |           |          |                  |                  |         |
|--------------------|----------------------|--------------------|----------------------|-----------------|----------|---------|-----------|----------|------------------|------------------|---------|
| Genies             |                      |                    |                      |                 |          |         |           |          |                  |                  | □ ‡     |
| Reconcile T        | Reconcile Timecard - |                    |                      |                 |          |         |           |          |                  |                  | Edit    |
| Select All<br>Rows | Column<br>Selection  | <b>V</b><br>Filter | Or Approve           | d               |          |         |           |          | 1                | C Share          | Go To   |
|                    | Name 🍝               |                    | Unexcused<br>Absence | Missed In-Punch | Early In | Late In | Early Out | Late Out | Unsched<br>Hours | Totals<br>To Dat | Jp<br>e |
| 1                  |                      |                    |                      |                 |          |         |           |          |                  | ~                |         |

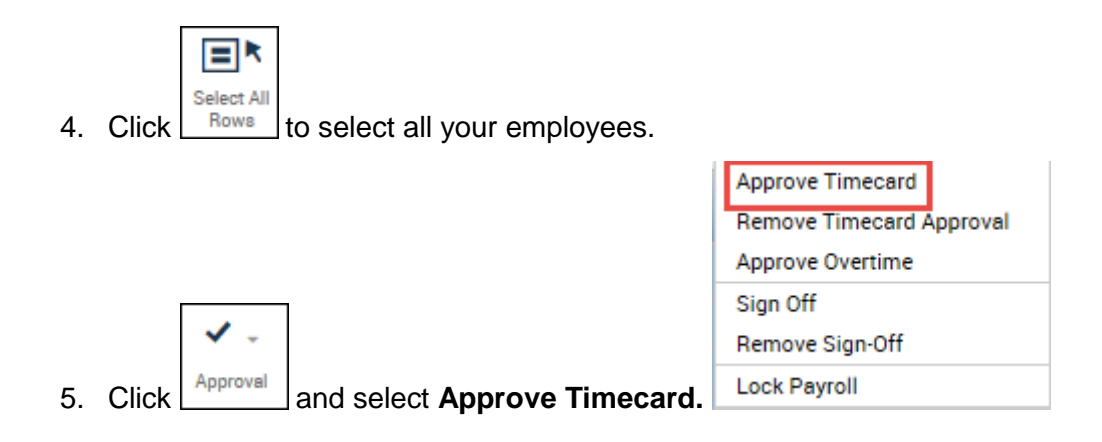

6. On the **Approve Timecard** pop-up window, select **Yes** to confirm that all timecards of all selected employees will be approved.